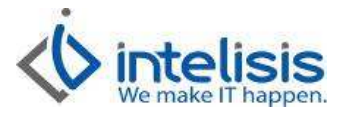

| Cliente:<br>Intelisis Solutions | Consultor:      | Fecha elaboración:<br>23 de Septiembre de 2015<br>Fecha Última Modificación:<br>23 de Septiembre de 2015 |
|---------------------------------|-----------------|----------------------------------------------------------------------------------------------------|
| Proyecto:                       | <b>Versión:</b> | Control: DMA-VTAS-0006-                                                                                  |
| Manuales Automotriz             | 4000            | Cita_OrdenServicio                                                                                       |

# MANUALES AUTOMOTRIZ

| Modulo   | Μονιμιεντο                |
|----------|---------------------------|
| Servicio | Cita Servicio<br>Servicio |

### **Cita Servicio**

Ésta opción genera una cita al cliente en fecha determinada o un apartado de tiempo y espacio para la prestación de un servicio, teniendo beneficios adicionales por utilizar éste servicio, ya que se puede programar eficientemente el tiempo y los recursos necesarios para el desarrollo de la actividad.

La ruta para la captura de una cita servicio es la siguiente: **Intelisis/ Comercial/ Servicios**, como se muestra en la siguiente imagen:

Nota: Asegúrese que haya entrado a la sucursal correspondiente a Servicio.

|            | sis • |                  |
|------------|-------|------------------|
| Salir      | •     |                  |
| Comercial  | •     | Ventas           |
| Logistica  | •     | Servicios        |
| Financiero | •     | Precios y Costos |

Al seguir esa ruta se mostrara el tablero de control, en donde se debe presionar el botón <u>NUEVO</u> para iniciar la captura de la cita.

En la siguiente imagen se muestran en recuadro rojo los campos obligatorios en las pestañas de <u>DATOS</u> <u>GENERALES</u> y <u>DATOS DEL SERVICIO</u> para dar de alta una cita:

Dr. Ignacio Chavez # 82, Col. Bosque Camelinas, Morelia Mich. 58290, t. +52 [44] 3333-2537 Página 1 de 8

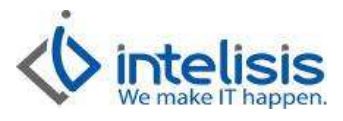

|                                |                              | - 7                | c1              | ÷ 1               |             | 15.61                               | -          | (h.         |        | 10 M     |          |
|--------------------------------|------------------------------|--------------------|-----------------|-------------------|-------------|-------------------------------------|------------|-------------|--------|----------|----------|
| Buscar:                        | Movimiento:                  | Estatus:           | Situación:      | Eecha:            | <u></u>     | Usuario:                            | Sucurs     | al:         |        |          |          |
| -                              |                              | Fendientes         |                 | - T(1000          | · ·         |                                     | - 11-10    |             |        |          |          |
| Movimiento                     |                              | ID                 | Cliente         |                   | Nombre      | Fecha Emisión                       |            | Ir          | nporte | Agente   | <u>_</u> |
| Servicio T247675               | is .                         | 463                | 105950          |                   | NISS        | 15/Sep/2015                         |            | \$1,3       | 370.00 | A44      |          |
| Servicio 124/6/4               |                              | 461                | 105950          |                   | NISS        | 15/Sep/2015                         |            | \$1,0       | 016.00 | A44      |          |
| Servicio 124/6/3               | i.                           | 459                | 105950          |                   | NISS        | 15/Sep/2015                         |            | \$/<br>#1.0 | 08.00  | A44      |          |
| JEEL Garantía                  |                              | 437                | 105950          |                   | NICC        | 15/Sep/2015                         |            | \$1,0<br>¢4 | 508 00 | A44      |          |
| Servicio 245440                |                              | 309                | 105950          |                   | NISS        | 09/Sep/2015                         |            | ېنې<br>د د  | 500.00 | A34      |          |
| Servicio 245114                |                              | 306                | 105950          |                   | NISS        | 09/Sep/2015                         |            | 41          | \$0.00 | A34      |          |
| 3 Servicio 243815              |                              | 259                | 100001          |                   | ORD         | 20/Ago/2015                         |            | \$6         | 500.00 | A149     |          |
| Servicio 245122                |                              | 258                | 109416          |                   | NISS        | 20/Ago/2015                         |            |             | \$0.00 | A149     |          |
| Servicio 247504                |                              | 254                | 109416          |                   | NISS        | 20/Aao/2015                         |            | \$1.0       | 062.00 | A149     | •        |
|                                |                              |                    | 0               |                   |             | energy and the second second second |            |             |        |          | <u>.</u> |
| 60 movimientos In              | iporte: 9,288                |                    |                 |                   |             |                                     |            |             |        |          |          |
| \Pesos/                        |                              |                    |                 |                   |             |                                     |            |             |        |          |          |
|                                |                              |                    |                 |                   |             |                                     | Abrir      | Nue         | vo     | Cance    | lar      |
|                                |                              |                    |                 |                   |             |                                     |            |             |        | <i>i</i> |          |
| ios - (Movimiento nuevo)       |                              |                    |                 |                   |             |                                     |            |             |        | [        | -        |
| d d 🖓 🤝 🕨 🕨                    |                              | 1 🔳 🖬 💋            | III I I I       | । 🍫 🏂 🛃 🏼         | · 🕒 🙆       |                                     | P 17 1     | 00          | Ô      |          |          |
|                                |                              | in le              | 1=              | 1                 |             |                                     |            |             |        |          |          |
| erierales   Datos del servicio | Información adicional   Come | ntarios   Formas A | nexas   Eventos |                   |             |                                     |            |             |        |          |          |
| ento: Cita Servicio            |                              | Proyecto:          |                 | 4 Pesos           | *           | 1                                   | Ŧ          |             |        |          |          |
| misión: 23/Sep/2015            | 07:30 💌                      | Fec Requerida: 2   | 4/Sep/2015      |                   | Demora:     |                                     |            |             |        |          |          |
| 100007                         |                              |                    |                 |                   | 10.100      | ,<br>ania Dublina                   | =          |             |        |          |          |
| 100007                         | PASTODIEL                    | TENIAIDEZ FA       |                 |                   | 10100  P1   |                                     | <u> </u>   |             |        |          |          |
| in: DR. M VELAZCO              | JUAREZ NUM 48                |                    |                 | Teléfono Casa:    | 1           |                                     |            |             |        |          |          |
| :                              | Pobla                        | ión: PAL           | ENQUE, CHIAPAS  |                   | Teléfono M  | Móvil:                              |            |             |        |          |          |
|                                | Delec                        | ación: PAI         | ENQUE, CHIAPAS  |                   | Código Po   | stal:                               |            |             |        |          |          |
|                                |                              |                    |                 |                   |             |                                     | _          |             |        |          |          |
| a cliente:                     |                              |                    | +               | 1                 |             |                                     | _          |             |        |          |          |
| : A44                          | Almacén:                     | s                  |                 |                   |             |                                     |            |             |        |          |          |
| remia                          |                              |                    |                 |                   |             |                                     |            |             |        |          |          |
| to: Publico                    | ← Condiciones:               | Contado            | *               | 23/Sep/2015       |             |                                     |            | -           |        |          |          |
| and frankers                   |                              | 1000000            |                 |                   |             |                                     |            |             |        |          |          |
| nto Global:                    | Referencia:                  | 1                  |                 | P                 |             |                                     |            |             |        |          |          |
| ión                            | Onción                       |                    | InidadW         | ente: Tipo:       | Precio Li   | istar - Pracio Múni                 |            |             |        |          |          |
|                                | - bound t                    |                    | Unidd Y         | anna Tibor        | 1 10000 101 | i resto fittili                     |            |             |        |          |          |
|                                | )escripción                  |                    | Disponible C    | antidad MO Cantid | lad T. Tabi | ulado. Tecnico                      | F. Est. In | icio F. Es  | t, Fin | Precio   |          |
| Artículo                       |                              |                    |                 |                   |             |                                     |            |             |        |          |          |
| Artículo [                     |                              |                    |                 |                   |             |                                     |            |             |        |          |          |
| Artículo [                     |                              |                    |                 |                   |             |                                     |            |             |        |          |          |
| Artículo [                     |                              |                    |                 |                   |             |                                     |            |             |        |          |          |
| Artículo [                     |                              |                    |                 |                   |             |                                     |            |             |        |          |          |
| Artículo E                     |                              |                    |                 |                   |             |                                     |            |             |        |          |          |
| Artículo [                     |                              | Importe:           | \$0.0           | 0 Desc:           | \$0,00 S    | ub: en                              | 00 Impto:  | \$0:00      | Total: |          | \$0.00   |

- 1. Se selecciona el movimiento CITA SERVICIO.
- 2. Se registra la UEN o Cartera de los clientes de servicio, en este caso es la 4.
- 3. Indica la Fecha y horario de compromiso o de entrega del vehículo.
- 4. Se realiza la búsqueda del cliente en la base de datos, si es cliente nuevo se da de alta con el icono encerrado en recuadro verde de la imagen.

Dr. Ignacio Chavez # 82, Col. Bosque Camelinas, Morelia Mich. 58290, t. +52 [44] 3333-2537 Página 2 de 8

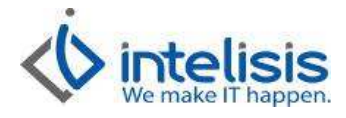

- 5. Se registra una lista de precios dependiendo del tipo de orden de servicio.
- 6. Se selecciona el agente que en ese momento levantó la CITA SERVICIO.
- 7. Se selecciona el Almacén de servicio, identificado con una (S). En caso de las Sucursales deberá de identificar cual es la correspondiente.
- 8. Se selecciona el concepto dependiendo del tipo de orden (de acuerdo a la agencia)
- 9. Indica la situación o circunstancia que establece la forma de pago / cobro pactadas con el cliente.

| VIN:<br>Articulo Servicio:                                            | DCMAD-C                                                                                                    | # Economico:                       | LAC VERS ESP Año M                                                     | odelo:             | +                                        |                    |        |   |
|-----------------------------------------------------------------------|----------------------------------------------------------------------------------------------------|------------------------------------|------------------------------------------------------------------------|--------------------|------------------------------------------|--------------------|--------|---|
| <u>Cliente:</u>                                                       | 100007                                                                                                    | ASTUDILLO HERNANDEZ P              | ATRICIA DEL CARMEN                                                     | 5                  | •                                        |                    |        |   |
| Paquetes Mant.:                                                       | [                                                                                                    |                                    | ▼ Tipo C                                                               | rden:              | ▼ Op Frect                               | iente:             |        |   |
|                                                                       |                                                                                                    | Clente Referenda:                  | Sinies                                                                 | ro:                | Promoció                                 | in:                |        | Ì |
|                                                                       |                                                                                                    | Tax Cashata                        | Calas                                                                  |                    | Comme                                    |                    |        | 1 |
| Contrato:                                                             | Express C Buntu                                                                                                    | al Flotila Rampa Torre:            | Folo Electró                                                           | ico:               | -                                        | <del>اس ا ••</del> |        |   |
| Contrato:<br>En Garantía<br>Distribuidor:<br>Descripción:             | Express IT Puntu                                                                                                    | al Flotila Rampa Torre:            | Folo Electró                                                           | ito: Precio Lista: | Precio Mínimo:                           | <u>الس</u> ۱ ه.    |        |   |
| Contrato:                                                             | Express F Buntu     Articulo Des                                                                                                    | al Flotila Rampa Torre:<br>Opción: | Folo Electró Unidad Venta: Tipo Disponible Cantidad M                  | Precio Lista:      | Precio Mínimo:<br>                       | F. Est. Fin        | Precio |   |
| Contrato:<br>T En Garantía<br>Distribuidor:<br>Descripción:<br>Código | I     Express     Puntu       Image: Second second second | al Flotila Rampa Torre:<br>Opción: | Coor     Folo Electró     Unidad Venta: Tipo     Disponible Cantidad M | Precio Lista:      | Precio Mínimo:<br>Tecnico F, Est. Inicio | F. Est. Fin        | Precio |   |

A continuación se muestran los campos obligatorios en la pestaña de DATOS DEL SERVICIO:

Se debe seleccionar el Número de serie del automóvil y en automático aparecerá la unidad en el campo ARTICULO SERVICIO.

Al afectar el movimiento con el icono 본 ; se registrara la cita mostrando el consecutivo de la misma.

En el tablero de control podrá consultar la cita o las citas que fueron ingresadas.

Dr. Ignacio Chavez # 82, Col. Bosque Camelinas, Morelia Mich. 58290, t. +52 [44] 3333-2537 Página 3 de 8

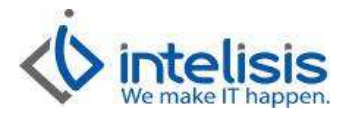

| <u>B</u> uscar:    | Movimiento:    | •             | Estatus:<br>Pendientes | •     | <u>S</u> ituación:<br>(Todas) | Fecha:         | Usuario:        | Sucursal:<br>▼ 1 - Taller Mat | r 💌   |           |
|--------------------|----------------|---------------|------------------------|-------|-------------------------------|----------------|-----------------|-------------------------------|-------|-----------|
| Movimiento         |                | ID            | Cliente                | Nomb  | re                            |                |                 | Fecha Emisión                 |       | Impor     |
| Cita Servicio T    | 1              | 477           | 100007                 | ASTU  | DILLO HERNA                   | NDEZ PATRICIA  | DEL CARMEN LIC. | 23/Sep/2015                   |       | \$0.0     |
| 3 Servicio T2476   | 575            | 463           | 105950                 | NISSA | N MEXICANA                    | , S.A. DE C.V. |                 | 15/Sep/2015                   | 1     | \$1,370.( |
| 🝠 📕 Servicio T2476 | 574            | 461           | 105950                 | NISSA | N MEXICANA                    | , S.A. DE C.V. |                 | 15/Sep/2015                   |       | \$1,016.( |
| Servicio T2476     | 573            | 459           | 105950                 | NISSA | N MEXICANA                    | , S.A. DE C.V. |                 | 15/Sep/2015                   |       | \$708.(   |
| 🔊 📕 Servicio T2476 | 572            | 457           | 105950                 | NISSA | N MEXICANA                    | , S.A. DE C.V. |                 | 15/Sep/2015                   |       | \$1,062.( |
| FEL Garantía       |                | 437           | 105950                 | NISSA | N MEXICANA                    | , S.A. DE C.V. |                 | 11/Sep/2015                   |       | \$608.(   |
| 🝠 🚽 Servicio 24544 | 0              | 309           | 105950                 | NISSA | N MEXICANA                    | , S.A. DE C.V. |                 | 09/Sep/2015                   |       | \$500.(   |
| Servicio 24511     | 4              | 306           | 105950                 | NISSA | N MEXICANA                    | , S.A. DE C.V. |                 | 09/Sep/2015                   |       | \$0.(     |
| 🍠 📶 Servicio 24381 | 5              | 259           | 100001                 | ORDO  | ÑEZ CHACON                    | RURANY         |                 | 20/Ago/2015                   |       | \$600.(   |
| Servicio 24512     | 2              | 258           | 109416                 | NISSA | N MEXICANA                    | S.A DE C.V.    |                 | 20/Aao/2015                   |       | \$0.(     |
| •                  |                | - sensitive - | m                      | -     |                               |                |                 |                               |       |           |
| 1 movimientos      | Importe: 9,288 |               |                        |       |                               |                |                 |                               |       |           |
| Pesos              |                |               |                        |       |                               |                |                 |                               |       |           |
|                    |                |               |                        |       |                               |                |                 | Abrir                         | Nuevo | Can       |

#### Orden de Servicio

Cuando el cliente acude a la cita de servicio que solicito, el asesor de servicio deberá de buscar en el tablero de control la cita que le corresponde.

La ruta a seguir es: Intelisis/ Comercial/ Servicios

La búsqueda podrá realizarla por el número de la cita, Número del cliente, Nombre del cliente.

| luscar:          | Movimien | ito:     | Estatus:      | <u>S</u> ituación: | Eecha:        | <u>U</u> suario: | <u>S</u> ucursal: |          |               |    |
|------------------|----------|----------|---------------|--------------------|---------------|------------------|-------------------|----------|---------------|----|
| *ASTUDILLO*      | (Todos)  | <u> </u> | Pendientes 💌  | (Todas)            | • (Todo) •    | (Todos)          | ▼ 1 - Talle       | r Matr 💌 |               |    |
| Movimiento       | ID       | Cliente  | Nombre        |                    | Fecha Emisión |                  | Importe           | Agente   | Fec Requerida | Ho |
| Cita Servicio T1 | 477      | 100007   | ASTUDILLO HER | RNANDEZ PAT        | 23/Sep/2015   |                  | \$0.00            | A44      | 24/Sep/2015   | 14 |
|                  |          |          |               |                    |               |                  |                   |          |               |    |
| r [              |          |          |               | m                  |               |                  |                   |          | ]             |    |
| movimientos Imp  | orte:    |          |               | m                  |               |                  |                   |          | 1             | )  |

Selecciona el movimiento Cita Servicio y puede dar 2 click's sobre el movimiento o seleccionarlo y dar click en abrir.

Le mostrara la siguiente pantalla.

| Dr. Ignacio Chavez # 8 | 2, Col. Bosque Came | linas, Morelia Mich. | 58290, t. +52 [44] 3 | 333-2537 |
|------------------------|---------------------|----------------------|----------------------|----------|
| Página 4 de 8          |                     |                      |                      |          |

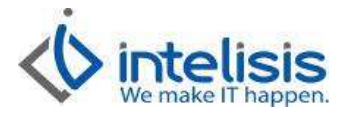

|                           | Datos del servicio | o   Información ao | licional   Comenta | rios   Formas A | nexas Event  | tos            |              |             |              |                |             |        |      |
|---------------------------|--------------------|--------------------|--------------------|-----------------|--------------|----------------|--------------|-------------|--------------|----------------|-------------|--------|------|
| <u>M</u> ovimiento:       | Cita Servicio      | *                  | T1 F               | Proyecto:       |              |                | Pesos 🔄      | 1           |              | Ŧ              |             |        |      |
| Eecha Emisión:            | 23/Sep/2015        |                    | 07:30 💌 Fec        | Requerida: 2-   | 4/Sep/2015   | 14:00          | F Dem        | ora:        |              |                |             |        |      |
| <u>C</u> liente:          | 100007             |                    | ASTUDILLO H        | RNANDEZ PA      | TRICIA DEL O | ARMEN LI XA    | XXO 10 10 10 | C Precio P  | ublico       | •              |             |        |      |
| Dirección:                | DR. M VELAZO       | O SUAREZ           |                    |                 | 48           | Teléfono Ca    | sa: 969      | 5555555     |              |                |             |        |      |
| Colonia:                  | palenque           |                    | Población          | PALI            | ENQUE, CHIAP | PAS            | Telé         | fono Móvil: |              |                |             |        |      |
| Estado:                   | CHIAPAS            |                    | Delegació          | n: PALI         | ENQUE, CHIAF | PAS            | Cód          | igo Postal: |              |                |             |        |      |
| <u>S</u> ucursal Cliente: |                    |                    |                    |                 |              |                |              |             |              | •              |             |        |      |
| Agente:                   | A44                |                    | Almacén:           | S               |              |                |              |             |              |                |             |        |      |
| 🔽 BitPremia               |                    |                    |                    |                 |              |                |              |             |              |                |             |        |      |
| Concepto:                 | Publico            | •                  | Condiciones:       | Contado         |              | ▼ 23/Sep/2     | 015          |             |              | •              |             |        |      |
| Descuento Global          |                    | •                  | Referencia:        |                 |              |                |              |             |              |                |             |        |      |
| escripción:               |                    | Opción:            |                    |                 | Unida        | d Venta: Tipo: | Pr           | ecio Lista: | Precio M ini | no:            |             |        |      |
| ódigo                     | Artículo           | Descripción        |                    |                 | Disponible   | Cantidad MO    | Cantidad     | . Tabulado. | Tecnico      | F. Est. Inicio | F. Est. Fin | Precio | Desc |
|                           |                    |                    |                    |                 |              |                |              |             |              |                |             |        | _    |
|                           |                    |                    |                    |                 |              |                |              |             |              |                |             |        |      |
|                           |                    |                    |                    |                 |              |                |              |             |              |                |             |        |      |
|                           |                    |                    |                    |                 |              |                |              |             |              |                |             |        |      |

#### Debe de dar afectar 본 ó de su teclado F12.

Le mostrara el siguiente recuadro y seleccionara Generar Servicio, como se muestra en la imagen.

| C Generar Presupuesto   |      | nerar <u>S</u> ervicio;      |
|-------------------------|------|------------------------------|
| C Generar Venta Perdida |      | nerar Presupuesto            |
|                         | C Ge | nerar Venta P <u>e</u> rdida |

- Generar servicio: Es cuando se conoce la decisión del cliente de ingresar su unidad al taller de servicio.
- Venta perdida: Sirve como estadística para revisar porque motivo el cliente no quiso realizar el servicio en la agencia. (Véase Pag.)

En éste caso generaremos el servicio y se da clic en ACEPTAR, la cita quedará con status concluido, y se genera una orden de servicio en status SIN AFECTAR como se muestra en la imagen:

Dr. Ignacio Chavez # 82, Col. Bosque Camelinas, Morelia Mich. 58290, t. +52 [44] 3333-2537 Página 5 de 8

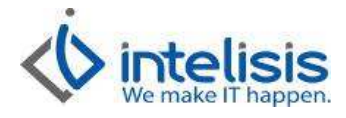

| Datos Generales           | Datos del servicio | Información a | dicional Comentar | rios   Formas A | Anexas   Even | tos             |              |            |                    | _       |                |             |        |
|---------------------------|--------------------|---------------|-------------------|-----------------|---------------|-----------------|--------------|------------|--------------------|---------|----------------|-------------|--------|
| Movimiento:               | Servicio           | •             | F                 | royecto:        |               |                 | Pesos 💌      | 1          |                    | -       |                |             |        |
| Eecha Emisión:            | 23/Sep/2015        |               | 14:00 💌 Fec       | Requerida: 2    | 4/Sep/2015    | 14:00           | F Demora     | :          |                    |         |                |             |        |
| <u>C</u> liente:          | 100007             | <u></u>       | ASTUDILLO HE      | RNANDEZ PA      | TRICIA DEL    | CARMEN LI XA    | CX0101010C   | Precio Pub | lico 💌             | ·       |                |             |        |
| Dirección:                | DR. M VELAZO       | O SUAREZ      |                   |                 | 48            | Teléfono Cas    | a: 969       | 5555555    |                    |         |                |             |        |
| Colonia:                  | palenque           |               | Población         | PAL             | ENQUE, CHIA   | PAS             | Teléfor      | io Móvil:  |                    |         |                |             |        |
| Estado:                   | CHIAPAS            |               | Delegació         | n: PAL          | ENQUE, CHIA   | PAS             | Código       | Postal:    |                    |         |                |             |        |
| <u>S</u> ucursal Cliente: |                    |               | <b></b>           |                 |               |                 |              |            | 5                  | ·       |                |             |        |
| Agente:                   | A44                |               | Almacén:          | s               |               |                 |              |            |                    |         |                |             |        |
| ✓ BitPremia               |                    |               |                   |                 |               |                 |              |            |                    |         |                |             |        |
| Concepto:                 | Publico            | •             | Condiciones:      | Contado         | l.            | ▼ 23/Sep/20     | 15           |            |                    | -       |                |             |        |
| Descuento Global:         |                    | <u> </u>      | Referencia:       |                 |               |                 | F            | Movimien   | to <u>D</u> irecto |         |                |             |        |
| escripción:               |                    | Opción:       |                   |                 | Unida         | id Venta: Tipo: | Precio       | Lista: Pr  | ecio Mínimo        | Ľ.      |                |             |        |
| ódigo                     | Artículo           | Descripción   |                   |                 | Disponible    | Cantidad MO I   | MO Adicional | Cantidad T | . Tabulado.        | Tecnico | F. Est. Inicio | F. Est. Fin | Precio |
|                           |                    |               |                   |                 |               |                 |              |            |                    |         |                |             |        |
|                           |                    |               |                   |                 |               |                 |              |            |                    |         |                |             |        |
| land.                     |                    |               |                   |                 |               |                 |              |            |                    |         |                |             | •      |
|                           |                    |               |                   |                 |               |                 |              |            |                    |         |                |             |        |

Deberá de confirmar los datos del cliente, si existiera alguna modificación podrá realizarla en este icono

En la pestaña de **Datos del Servicio** deberá de ingresar el VIN, este podrá realizarlo capturando directamente las placas (esta opción solo es válida si el VIN ya tuvo algún servicio y las placas fueron capturadas correctamente) tal como se muestra en la imagen.

Dr. Ignacio Chavez # 82, Col. Bosque Camelinas, Morelia Mich. 58290, t. +52 [44] 3333-2537 Página 6 de 8

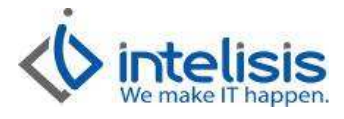

| L SOD HCLOC SOD    | incio.             |                        |                   |                                        |                                                  |                                     |                                                |          |                          |          |     | 2 C C C C C C C C C C C C C C C C C C C |
|--------------------|--------------------|------------------------|-------------------|----------------------------------------|--------------------------------------------------|-------------------------------------|------------------------------------------------|----------|--------------------------|----------|-----|-----------------------------------------|
|                    | ABÇ 💓 📐            |                        |                   | a 🖉 🔟 :=                               | 1 S. 3 D.                                        |                                     |                                                | - PT 0   |                          | <i>P</i> |     |                                         |
|                    | vær  ▼             |                        |                   | ······································ |                                                  |                                     |                                                |          |                          | <u>Ц</u> |     |                                         |
| Datos Generales    | Datos del servicio | Información adiciona   | al Comentarios    | Formas Anexas   Even                   | tes                                              |                                     |                                                |          |                          |          |     |                                         |
| VIN:               |                    | #                      | Económico:        | ( P                                    | lacas: 123-ABCDE                                 | 👻 Kris:                             |                                                |          |                          |          |     |                                         |
| Artículo Servicio: | DCMAD-C            | N                      | IP 300 CH CAB T   | M DSEL AC VERS ESP                     | Año Modelo:                                      | 2011 -                              |                                                | •        |                          |          |     |                                         |
| <u>C</u> liente:   | 100007             | A                      | STUDILLO HERNA    | NDEZ PATRICIA DEL CAR                  | RMEN 5555555                                     |                                     |                                                | •        |                          |          |     |                                         |
| Paquetes Mant.:    | -                  |                        | po Operación:     | [                                      | ← Tipo Orden:                                    | [                                   |                                                | ▼ Op Fre | cuente:                  |          |     | _                                       |
| Fecha Servicio:    |                    | a                      | iente Referencia: | <u></u>                                | Siniestro:                                       |                                     |                                                | Promo    | ción:                    |          |     | _                                       |
| Contrato           | · · · · · ·        |                        | no Contrato:      | <u> </u>                               | - Color:                                         |                                     |                                                | Campa    | ña                       |          |     | _                                       |
|                    |                    |                        |                   | 1                                      |                                                  |                                     |                                                |          |                          | 1 200001 |     |                                         |
| Distribuidor:      |                    |                        |                   |                                        |                                                  | 1                                   |                                                |          |                          |          |     |                                         |
| Distribuidor:      |                    | Opción:                |                   | Unida                                  | d Venta: Tipo:                                   | Precio Lista:                       | Precio Mínimo                                  |          |                          |          |     |                                         |
| Distribuidor:      |                    | Opción:                |                   | Unida                                  | d Venta: Tipo:                                   | Precio Lista                        | Precio M Inimo                                 |          |                          |          |     |                                         |
| Distribuidor:      | Artículo           | Opción:<br>Descripción |                   | Urida                                  | d Venta: Tipo:                                   | Precio Lista:                       | Precio M ínimo<br>T. Tabulado.                 | Tecnico  | F. Est. Inicio           | F. Est.  | Fin | Precio                                  |
| Distribuidor:      | Artículo           | Opción:<br>Descripción |                   | Unida<br>Disponible                    | d Venta: Tipo:<br>Cantidad MO MO /               | Precio Lista:<br>Adicional Cantidad | Precio M (nimo<br>T. Tabulado.                 | Tecnico  | F. Est. Inicio           | F. Est.  | Fin | Precio                                  |
| Distribuidor:      | Articulo           | Opción:<br>Descripción |                   | Urida<br>Disponible                    | d Venta: Tipa:<br>Cantidad MO MO J               | Precio Lista:                       | Precio M (nimo<br>T. Tabulado,                 | Tecnico  | F. Est. Inicio           | F. Est.  | Fin | Precio                                  |
| Distribuidor:      | Articulo           | Opción:<br>Descripción |                   | Unida<br>Disponible                    | d Venta: Tipa:<br>Cantidad MO MO J               | Precio Lista:                       | Precio M (nimo<br>T. Tabulado,                 | Tecnico  | F. Est. Inicio           | F. Est.  | Fin | Precio                                  |
| Distribuidor:      | Artículo           | Opción:<br>Descripción |                   | Unida<br>Disponible                    | d Venta: Tipa:<br>Cantidad MO MO /               | Precio Lista:                       | Precio M Inimo<br>T. Tabulado.                 | Tecnico  | F. Est. Inicio           | F. Est.  | Fin | Precio                                  |
| Distribuidor:      | Articulo           | Opción:<br>Descripción |                   | Unida<br>Disponible<br>Importe: s      | d Venta: Tipo:<br>Cantidad MO MO /<br>0.00 Desc: | Precio Lista:<br>Adicional Cantidad | Precio M (nimo<br>T. Tabulado.                 | Tecnico  | F. Est. Inicio           | F. Est.  | Fin | Precio                                  |
| Distribuidor:      | Articulo           | Opción:<br>Descripción |                   | Unida<br>Disponible<br>Importe: \$     | d Venta: Tipo:<br>Cantidad MO MO /<br>0.00 Desc: | Precio Lista:<br>Adicional Cantidad | Precio M (nimo<br>T. Tabulado.<br>T. Tabulado. | Tecnico  | F. Est. Inicio<br>\$0.00 | F. Est.  | Fin | Precio                                  |

Al teclear las placas deberá de dar ENTER del teclado y se mostrara el VIN en caso de que exista.

| Servicios - Servicio                                                                       |                 |                                                      |               |  |  |
|--------------------------------------------------------------------------------------------|-----------------|------------------------------------------------------|---------------|--|--|
| 🗋 🗁 🛃 📇 🖓                                                                                  | 💱 🗶 💽 🖼 🖌 🖾     | 2 🔟 🛅 🖹 🐴 🖉 🎟 🗄 🛛 🦻 🖉 🎝 🕹 🌋 🤷 😭 🚺 🛏 🔺 🗠 🗠            | 6 🛞 🛞         |  |  |
| Datos Generales Datos del servicio Información adicional Comentarios Formas Anexas Eventos |                 |                                                      |               |  |  |
| VIN: 3N                                                                                    | 6PD25X6FK040358 | # Económico: Placas: 123-ABCDEF 💌 Kms:               |               |  |  |
| Artículo Servicio: DCI                                                                     | MAD-C           | NP 300 CH CAB TM DSEL AC VERS ESP Año Modelo: 2011 - | •             |  |  |
| <u>C</u> liente: 100                                                                       | 0007            | ASTUDILLO HERNANDEZ PATRICIA DEL CARMEN              |               |  |  |
| Paquetes Mant.:                                                                            |                 | Tipo Operación: 🗨 Tipo Orden: 💌                      | Op Frecuente: |  |  |
| Fecha Servicio:                                                                            |                 | Cliente Referencia: Siniestro:                       | Promoción:    |  |  |
| Contrato:                                                                                  |                 | Tipo Contrato: 🗾 🚽 Color:                            | Campaña:      |  |  |

## Cierre de la orden de servicio

Éste proceso regularmente es realizado por torre de control, el cierre se hace en el momento en que a la orden de servicio, se le agregó la mano de obra requerida o algún tipo de refacción y dicha orden debe de ser facturada.

En el tablero de control se debe identificar la orden y abrirla, posteriormente el controlista debe asignar el agente que estuvo a cargo de esa operación y al final de la línea registrarla como 'Completada', después ir a la parte

Dr. Ignacio Chavez # 82, Col. Bosque Camelinas, Morelia Mich. 58290, t. +52 [44] 3333-2537 Página 7 de 8

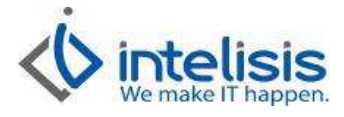

superior y presionar la bandera roja para seleccionar el concepto 'Orden cerrada', tal como se muestra en la imagen:

La orden se identificará que está cerrada cuando en el tablero de control se localice y aparezca con éste grafico

| ) 🖻 日 🍯 [                                                           | ]  🗞 🖌 🖌 🖌 🖉                                   | III II II II III II II II II II II II I                                                                                                    |
|---------------------------------------------------------------------|------------------------------------------------|----------------------------------------------------------------------------------------------------|
| )atos Generales   <br><u>M</u> ovimiento:<br><u>F</u> echa Emisión: | Datos del servicio   Información a<br>Servicio | adicional         Comentarios         Formas Anexas         Eventos           TP1824         Proyecto:          4         Pesos v         1         v           Fecha Venta:         28/Mar/2013          16:00 v         26/Mar/2013 00:()         26/Mar/2013 00:() |
| <u>C</u> liente:<br>Sucursal Cliente:                               | TTP317                                         | Situación - Servicio TP1824                                                                                                    |
| Agente:<br>Concepto:<br>Descuento Global:                           | 11 Publico                                     | Nueva situación: Asignada No Asignada Asignada En Proceso Detenida por Autorización Detener por TOT Detener por Refacciones                                                                                                    |
| escripción:<br>10,000 KMS BASIC<br>gente Paque                      | Opción:<br>D*<br>tesReservado Ordenado Pendie  | Crden Cerrada                                                                                                    |
| 1                                                                   |                                                | Completada                                                                                                    |

Cuando la orden está cerrada, en ese momento se puede pasar al área de caja para su facturación.

Dr. Ignacio Chavez # 82, Col. Bosque Camelinas, Morelia Mich. 58290, t. +52 [44] 3333-2537 Página 8 de 8